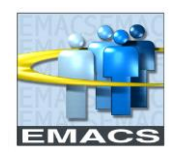

## County of San Bernardino EMACS ePerformance Procedures – Human Resources Business Partner

## PURPOSE

The purpose of this document is to display how to access and view a document after it has been submitted for approval or approved by the Reviewing Official. Human Resource Business Partners (HRBP's) will be notified via email when a document has been approved and requires their review. To receive notification, the documents must meet one of the below parameters:

- Overall Rating of 'Below Standards' or 'Unsatisfactory'
- Action of 'Extend Probation'

HRBP's will be left out of the workflow to ensure documents may still proceed, but are notified when one of the above parameters are met, so they can review the evaluation and take proper action.

**NOTE** – HRBP's can still view all documents in EMACS for their assigned departments

## PATH

Navigator > Workforce Development > Performance Management > Performance Documents > View Documents

## **STEPS**

| Step | Description                                        | Action                                     |
|------|----------------------------------------------------|--------------------------------------------|
| 1    | HRBP will be notified via email they have an       | Select the EMACS sign-on link in the email |
|      | ePerformance document that requires their          | to login to EMACS                          |
|      | review                                             |                                            |
| 2    | Navigate to the 'View Documents' page              | Search options will be displayed           |
| 3    | Access the document for the employee listed in     | Enter the employee's first and last name   |
|      | the notification email                             | in the designated search fields            |
| 4    | Employee will be displayed under the search        | Select the employee's name                 |
|      | criteria                                           |                                            |
| 5    | The ePerformance evaluation document for this      | Review each section of the evaluation and  |
|      | employee and all of its contents will be displayed | discuss with appropriate parties if any    |
|      | in view only format                                | additional action is required              |
| 6    | Complete                                           |                                            |